## First Time User - FACTSMGT

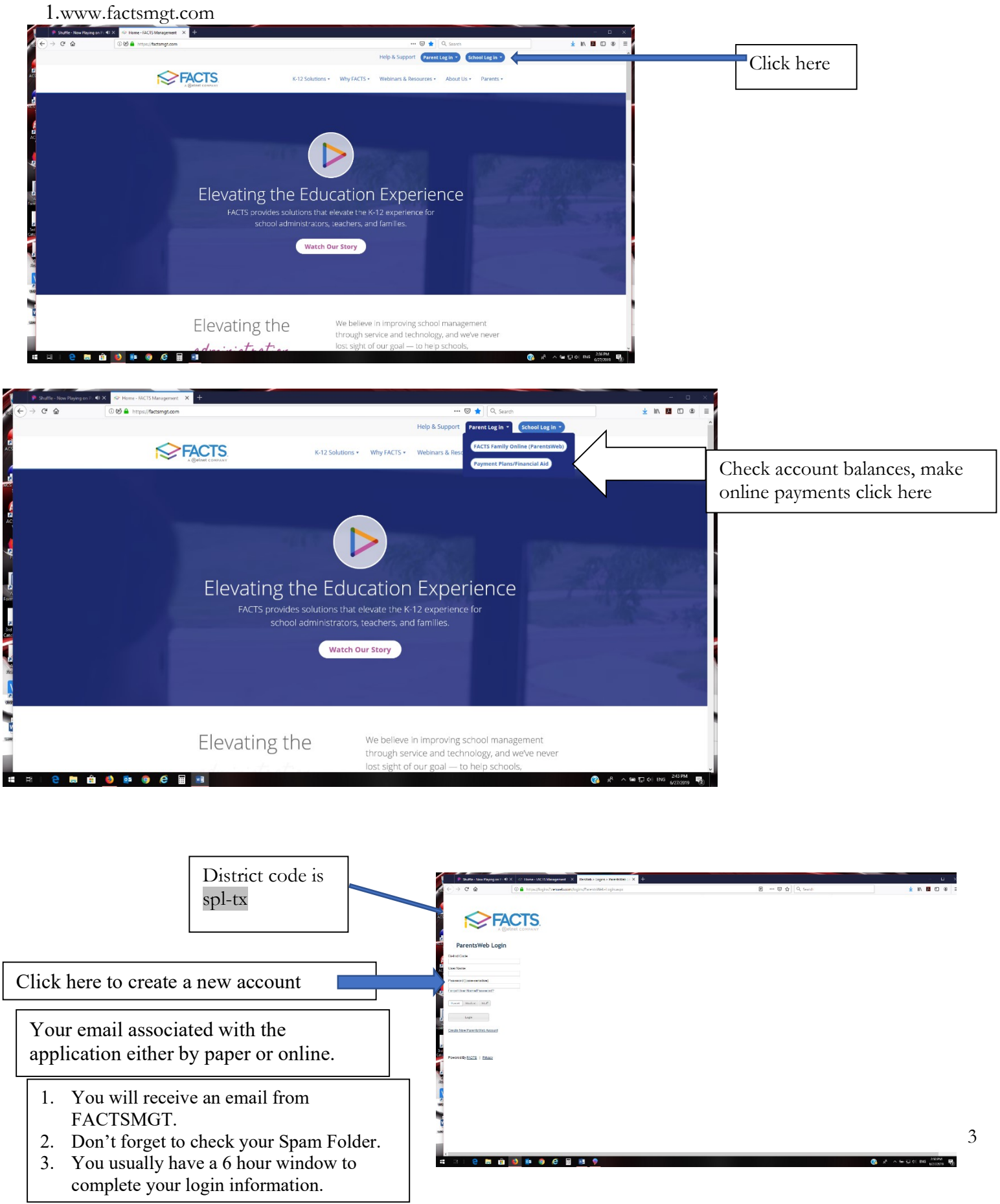

| 🔹 Startie - Now Planne on Fr 🕂 X | A pope Neugenerr     X V 3.2el attentised istr. X +     A     A |                                                          | 3 × 1       |                                                                    |
|----------------------------------|----------------------------------------------------------------------------------------------------|----------------------------------------------------------|-------------|--------------------------------------------------------------------|
| = St. Paul Latheran School       | 0. Million second and and an analyzed and a second second se                                                                                                    |                                                          |             |                                                                    |
| E E                              | Amouraments                                                                                                    |                                                          |             | Click on your Initials<br>1. Here you can change your username and |
| E Echaol ^                       | November and the                                                                                                    |                                                          |             |                                                                    |
| Galender                         |                                                                                                    |                                                          |             |                                                                    |
| Closses<br>Photo Dallery         | E Crents                                                                                                    | Bin School Calender: Dates to Note Ne sales to released. |             | or password                                                        |
| Persoance Documents<br>Surveys   | Noved A Sare.                                                                                                    |                                                          |             | 1                                                                  |
| e tiucen v                       |                                                                                                    |                                                          |             |                                                                    |
| 🔰 🗹 /ach/Linol 🗸 🗸               |                                                                                                    |                                                          |             |                                                                    |
| securces                         |                                                                                                    |                                                          |             |                                                                    |
|                                  |                                                                                                    |                                                          |             |                                                                    |
|                                  |                                                                                                    |                                                          |             |                                                                    |
| щы е <b>п</b> 🖨 🕯                | 3 💀 🛛 C 🖩 😐 🕈                                                                                                    | ② 분 스페인하지                                                | 145 8307M B |                                                                    |

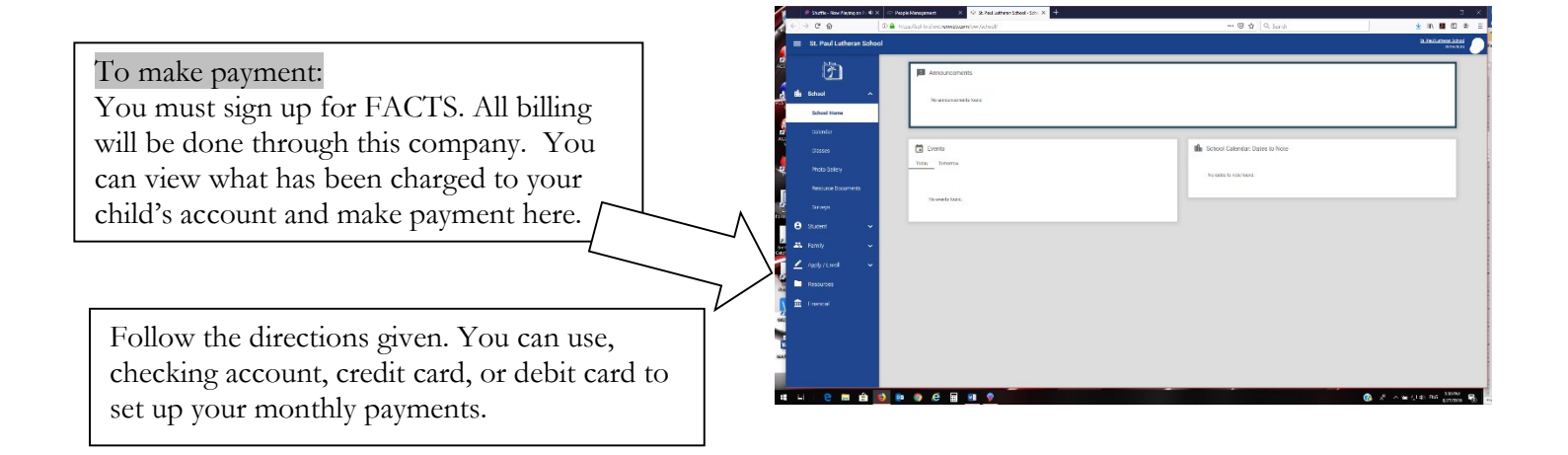